## 学内 無線LAN 接続手順(Android)

Android 端末によって、画面表示名やアイコン、操作方法が異なる場合がありますので あらかじめご了承ください。

## 接続方法【CA 証明書使用】

① CA 証明書をダウンロードする。

QRコードを読込むか、または ブラウザアプリを起動後

下記の URL を入力し(本学 Web で)証明書ファイルをダウンロードします。

http://www.hue.ac.jp/cert/GeoTrust\_Global\_CA\_DER.cer

「インストール出来ません」の表示があることも。

② CA 証明書をインストールする(※別紙参照)

③設定から Wi-Fiを開き、OFF になっていれば

ON にして HUE-PCNET をタップ

| 4 | EAP方式<br><b>PEAP</b>                                 |                                  | •  |  |  |  |  |  |
|---|------------------------------------------------------|----------------------------------|----|--|--|--|--|--|
| Ŭ | フェーズ2認証<br>MSCHAPV2                                  |                                  | Ţ  |  |  |  |  |  |
|   | CA証明書                                                |                                  |    |  |  |  |  |  |
|   | オンライン認証ステータス<br>証明書のステータスを必須にする<br>ドメイン<br>hue.ac.jp |                                  |    |  |  |  |  |  |
|   |                                                      |                                  |    |  |  |  |  |  |
|   |                                                      |                                  |    |  |  |  |  |  |
|   | D<br>201911999ab                                     | 自分のID入力<br>※「@pcnet.hue.ac.jp」は不 | 要  |  |  |  |  |  |
|   | ■名ID<br>※「不要」<br>パスワード<br>HUE NAVIパスワードと同一           |                                  |    |  |  |  |  |  |
|   |                                                      |                                  |    |  |  |  |  |  |
|   |                                                      |                                  |    |  |  |  |  |  |
|   | 詳細オプション                                              |                                  | ~  |  |  |  |  |  |
|   |                                                      | キャンセッ ガ                          | 見続 |  |  |  |  |  |

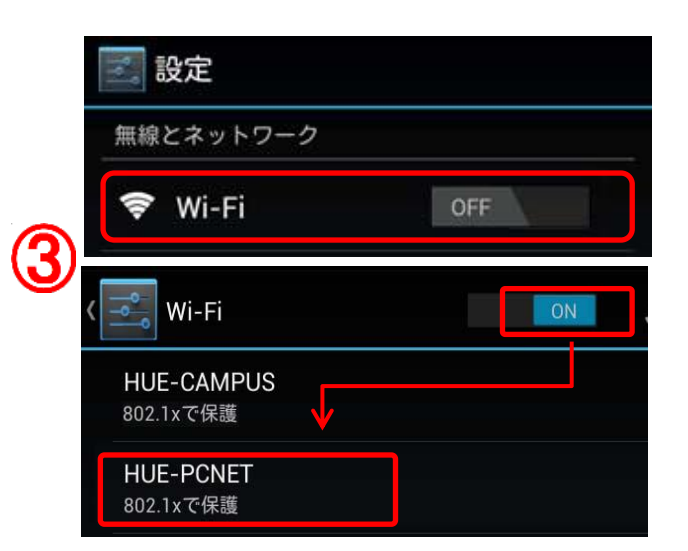

④ 右図を参考に入力し、「接続」をタップ

⑤ 接続を確認

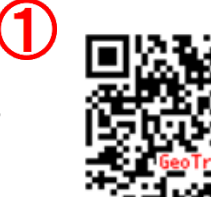

※別紙【②CA 証明書インストール】※ (2)

Android 端末の機種やバージョンによって設定項目に違いがある可能性があります

下記 I ~ II いずれかの方法でインストールを行ってください。

【Ⅰ】 設定⇒セキュリティ⇒暗号化と認証情報⇒証明書のインストール⇒Wi-Fi 証明書

⇒証明書選択⇒証明書名「GeoTrustCA」入力⇒OK

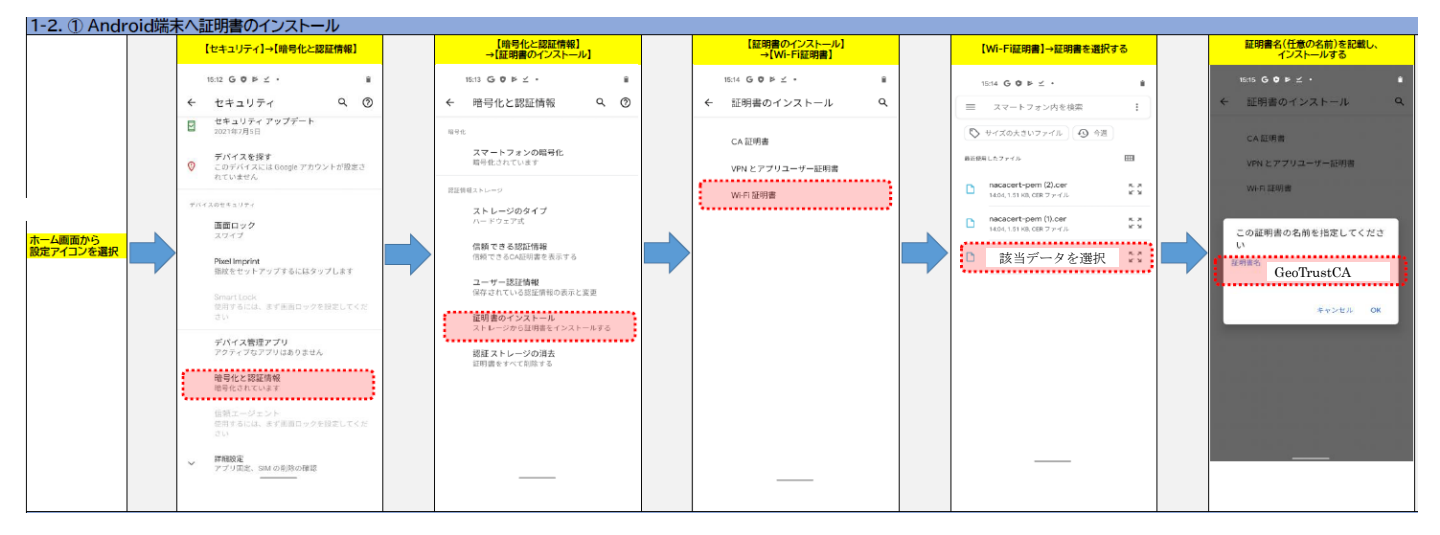

【Ⅱ】 設定⇒セキュリティ⇒暗号化と認証情報⇒ストレージからのインストール

⇒証明書選択⇒証明書名<u>GeoTrustCA」</u>入力·「Wi-Fi」選択⇒OK

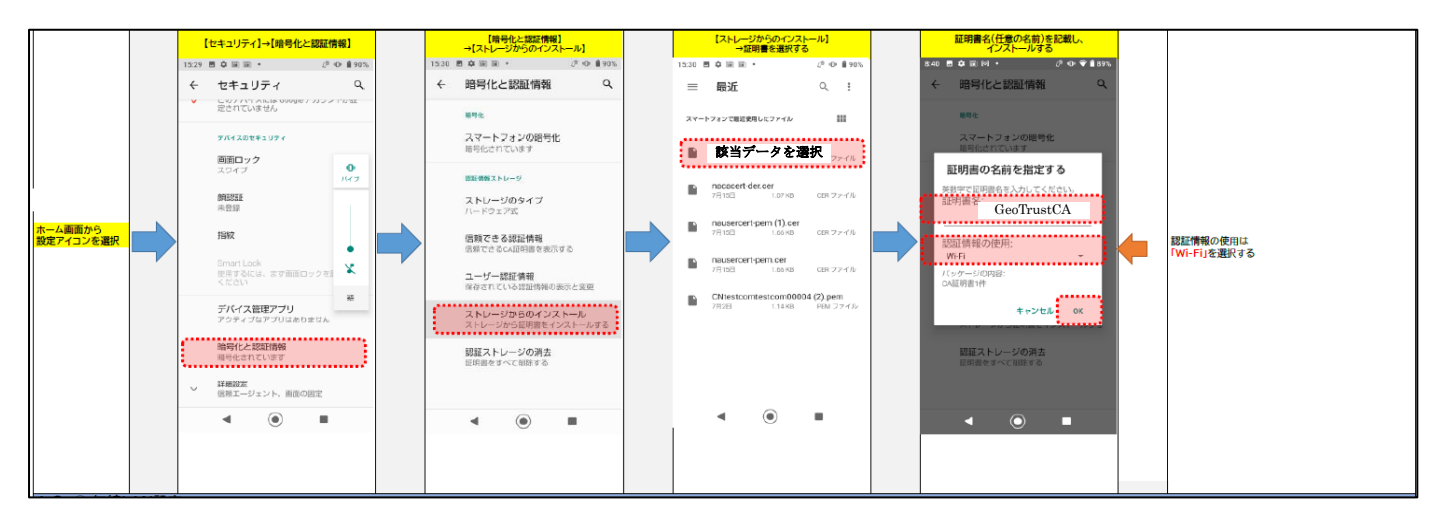

【Ⅲ】 設定⇒セキュリティとプライバシー⇒その他の設定⇒暗号化と証明書⇒ストレージからのインストール⇒証明書選択⇒証明書名<u>[GeoTrustCA]</u>入力・「Wi-Fi」選択⇒OK

|                      | 【セキュリティとプライパシー】<br>→【その他の設定】            |     | 【その他の設定】→【暗号化と証明書】                            |            | 【暗号化と証明書】<br>→【ストレージからのインストール】 |                                                   | 【ストレージから<br>→証明書                     | のインストール】<br>を選択する                                          |                                                                                                    | 証明書名(任意の名前)を記載し、<br>インストールする |  |  |
|----------------------|-----------------------------------------|-----|-----------------------------------------------|------------|--------------------------------|---------------------------------------------------|--------------------------------------|------------------------------------------------------------|----------------------------------------------------------------------------------------------------|------------------------------|--|--|
| ホーム調査から<br>政策アイコンを選択 | SIMがありませんむ @ C === 1                    | 112 | 5186がありません日々ピ 図 () 100 1513                   | D 1513     | SINがおりません色々ど 図10 ■ 1513        |                                                   | 51Mがおりません目 <b>0</b> ピ                | (B) () III0 1514                                           |                                                                                                    | SIM6"2029A842 80 ISIS        |  |  |
|                      | ← セキュリティとプライパシー                         | 2   | ← その他の設定                                      |            | ← 暗号化と証明書                      |                                                   | ≡ ダウンロード                             | Q :                                                        |                                                                                                    | 証明書インストーラー                   |  |  |
|                      | 解急SOS                                   | >   | 城末管理 >                                        |            | SIM 1/SIM 20ロックを設定 >           |                                                   |                                      |                                                            |                                                                                                    |                              |  |  |
|                      | パスワードのキーチェーン<br>ユーザー名およびパスワードを保存して自動で入力 | >   | 始导化と証明書 >                                     | パスワードを表示する |                                |                                                   |                                      |                                                            |                                                                                                    |                              |  |  |
|                      | 位置情報サービス 017                            | >   | 提供元が不明なアプリをインストール >                           |            | ストレージタイプ<br>ハードウェアサポート         |                                                   | nacacert-pern (3).cer                | nococert pem (3), eer<br>1.51 ka<br>1416 12 12 12<br>12 12 |                                                                                                    |                              |  |  |
|                      | アプリのロック                                 | >   | HISuiteからHDBの使用を許可<br>HDBにより、USBデバッグモードの快速なして |            | 信頼できる院証情報                      |                                                   | 14-18                                |                                                            |                                                                                                    | 証明書の名前を指定する                  |  |  |
|                      | PrivateSpace                            | >   | デバイスとコンビュータ(HiBuite)を接続で<br>さます。              |            | ユーザー語足情報                       |                                                   | 10                                   | 当データを選択                                                    |                                                                                                    | 25mm条<br>Conc Thread Colo    |  |  |
|                      | Safeボックス                                |     | HiSuiteのHDB許可を取り消し                            |            | ストレージからのインストール ン               |                                                   |                                      |                                                            |                                                                                                    | GeoTrustCA<br>資格情報の使用        |  |  |
|                      | その他の設定<br>SIMカードロック、提供元不明のアプリのダウンロ      |     | 信頼できるエージェント<br>信頼できるエージェントを表示/他効化 >           |            |                                | Independent (point (1) out<br>1.51 km<br>13.55 cs | VPN2770                              |                                                            |                                                                                                    |                              |  |  |
|                      |                                         |     | 靖末政则子 >                                       |            |                                |                                                   | nacacentider (1) cer<br>1/2740 12910 |                                                            | Wi-Fi O                                                                                                    |                              |  |  |
|                      | その他の後定をお探しですか?                          |     | 使用情報へのアクセス >                                  |            |                                |                                                   |                                      |                                                            | パッケーク内容: CA証明書                                                                                                    |                              |  |  |
|                      | シインアプリ                                  |     | <b>西西の固定</b> 0FF >                            |            |                                |                                                   |                                      | rt der (1) ser nassent der ser<br>19746<br>Strent          | at the contract of the contract of the contra |                              |  |  |
|                      |                                         |     | < ○ □                                         |            |                                |                                                   | < <                                  |                                                            |                                                                                                    |                              |  |  |
|                      |                                         |     |                                               |            |                                |                                                   |                                      |                                                            |                                                                                                    | 資格情報の使用は                     |  |  |
|                      |                                         |     |                                               |            |                                |                                                   |                                      |                                                            |                                                                                                    | 「WI-FI」を選択する                 |  |  |
|                      |                                         |     |                                               |            |                                |                                                   |                                      |                                                            |                                                                                                    |                              |  |  |
|                      |                                         |     |                                               |            |                                |                                                   |                                      |                                                            |                                                                                                    |                              |  |  |